# MESLEKİ AÇIK ÖĞRETİM LİSESİ KURUM YETKİLİ GİRİŞİ, ÖĞRETMEN YETKİLENDİRMESİ VE SİSTEME GİRİŞ EKRANI KULLANIM KILAVUZU

2015-2016 eğitim öğretim yılı 1. Dönemi itibariyle, dersleri okutan öğretmenler tarafından puanların sisteme girilebilmesi için Bilgi Yönetim Sistemimizde yeni yazılım geliştirilmiştir. İşlemlerin hatasız bir şekilde yürütülmesi için aşağıdaki kılavuzun dikkatle incelenerek uygulama yapılması gerekmektedir.

## UYGULAMA ADIMLARI

### 1. KURUM YETKİLİ GİRİŞİ:

a) Web sitemizdeki (<u>maol.meb.gov.tr</u>) "Sisteme Giriş", "Kurum - Öğretmen Girişi MEBBİS" ekranından Okul/Kurumunuzun 6 haneli kurum kodu ve Okul/Kurumunuzun MEBBİS şifresi ile giriş yapılır.

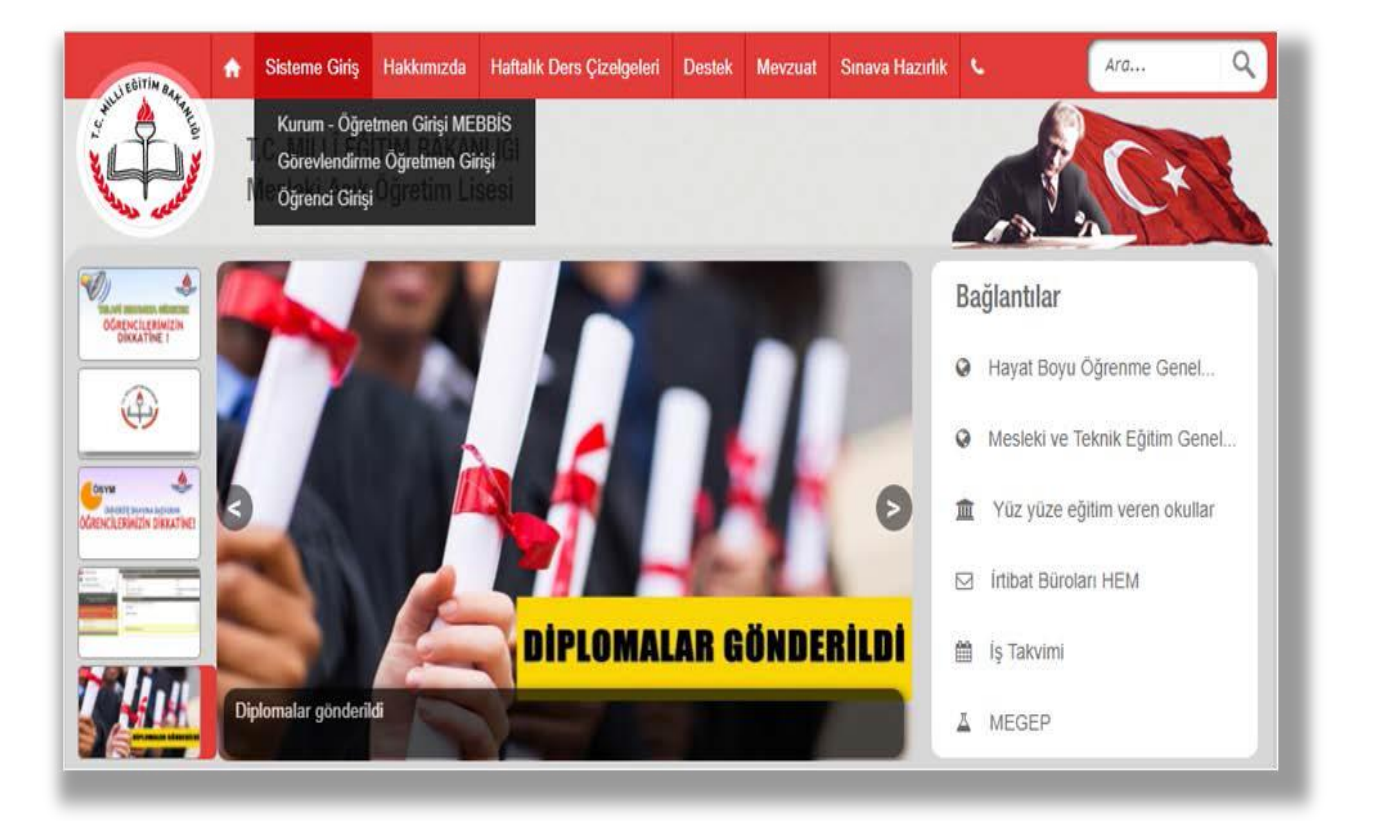

b) Kullanıcı İşlemleri menüşünden "Personel (MEBBİS) Yetkilendirme" alt menüsüne tıklanır.

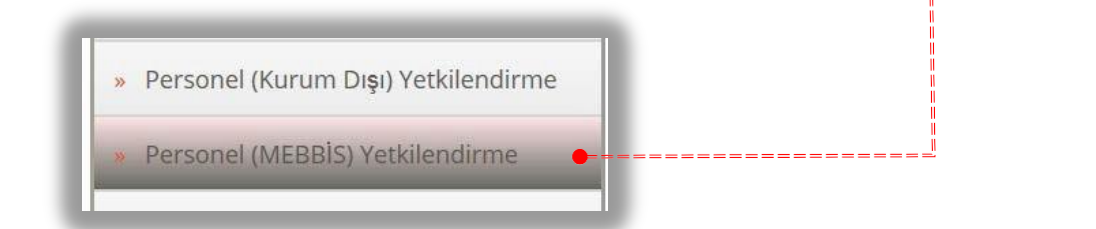

- c) Açılan ekranda iki yetkilendirme sütunu görülmektedir.
- "Kurum Yetkili İşleni" sütunu okulunuzda Mesleki Açık Öğretim Lisesi iş ve işlemlerinde tam yetkili ataması için kullanılan sütundur. Bu yetki sütununda Okul/Kurum adına Yeni Kayıt, Kayıt Yenileme, Nakil, Öğrenci İş ve İşlemleri vb. işlemlerin tamamını yapacak idareci veya öğretmenlere, okul müdürlüğü t<u>arafından yetki verilm</u>esi gerekmektedir. Bu kısımda yetkilendirilen personel "Yü<del>z=Yüze Yetkili İşlemir"</del> ekranında da işlem yapabilir.

| ADI       | SOYADI       | GÖREVİ           | KURUM YETKILI İŞLEMİ | YÜZ YÜZE YETKİLİ İŞLEMİ |
|-----------|--------------|------------------|----------------------|-------------------------|
| YAKUP     | AKSAKAL      | Müdür            | V                    |                         |
| BEKTAŞ    | EROĞLU       | Müdür Yardımcısı | N                    |                         |
| DRİS      | İNCİ         | Müdür Yardımcısı |                      |                         |
| LHAN      | ÖCAL         | Müdür Yardımcısı |                      |                         |
| ATIF      | KÜL          | Müdür Yardımcısı |                      |                         |
| METE HAN  | KELEŞ        | Müdür Yardımcısı |                      |                         |
| ENAY      | SARIHAN      | Müdür Yardımcısı |                      |                         |
| ÜNAL      | ERYILMAZ     | Müdür Yardımcısı |                      |                         |
| rusuf     | SAYIN        | Müdür Yardımcısı |                      |                         |
| ADNAN     | YAZGI        | Öğretmen         |                      |                         |
| ALÎ GÜVEN | YILDIRIM     | Öğretmen         |                      |                         |
| BİLAL     | ADAY         | Öğretmen         |                      |                         |
| CENGIZ    | ÇAKMAK       | Öğretmen         |                      |                         |
| RKAN      | DEMİRTAŞOĞLU | Öğretmen         |                      |                         |
| HASAN     | ARSLAN       | Öğretmen         |                      |                         |
| KADRİYE   | DOĞAN        | Öğretmen         |                      | ×                       |

- "Yüz Yüze Yetkili İşlemi" sütunu ise; yüz yüze ders veren öğretmenlerin yetkilendirileceği bölümdür.
- **2.** ÖĞRETMEN GİRİŞİ: Burada yetkilendirilen öğretmen yüz yüze eğitim ile okuttuğu derslerin puanlarını sisteme girebilecektir.
  - Bu sütundan yetkilendirilen öğretmenlerin, Mesleki Açık Öğretim Lisesi Web sitemizden (<u>maol.meb.gov.tr</u>) "Sisteme Giriş" "Kurum – Öğretmen Girişi MEBBİS" linkinden T.C. kimlik numaraları ve şahsi MEBBİS şifrelerini kullanarak giriş yapmaları gerekmektedir.

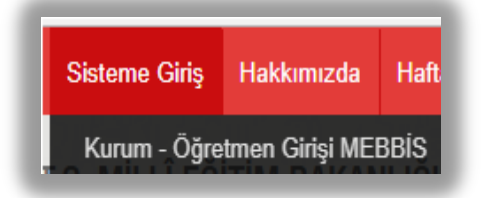

a) Yüz yüze eğitim verecek personel Okul/Kurum personeli dışında ise 'Kullanıcı adı ve şifre' tanımlaması için;

Okulun bulunduğu il ilçe bilgisi ve Okulun adı ile beraber yetkilendirilecek Personelin ad soyadı T.C: Kimlik No ve kullanılmak istenen parolayı içeren e-Postayı <u>maol@meb.gov.tr</u> e-Posta adresine göndermesi gerekmektedir.

### 3. YÜZ YÜZE GRUP OLUŞTURMA VE ÖĞRETMENLER TARAFINDAN PUAN GİRİŞİ:

A. GRUP OLUŞTURMA: Yüz yüze eğitimde görev alan öğretmenlerin okuttukları derslerin puanlarını sisteme girebilmeleri için mutlaka grup oluşturulması gerekmektedir. Yüz yüze grup oluşturmak için;

| • Tanım İşler                                                                   | » Yüz Yüz<br>nleri menüsü altındaki                                  | e Kurum Grup<br>alt n                                                     | nenüsü seçilir.                       |                 |
|---------------------------------------------------------------------------------|----------------------------------------------------------------------|---------------------------------------------------------------------------|---------------------------------------|-----------------|
| alan/bölümünü seçtikten soı                                                     | nra Yeni Kayıt simgesi tıklanır.                                     |                                                                           | Ekranda, dön                          | emi ve          |
| Dönem, Alan / Bölüm Bilgiler                                                    |                                                                      |                                                                           |                                       |                 |
| Dönem                                                                           | : 2015-1                                                             |                                                                           |                                       |                 |
| Alan / Bölüm                                                                    | : BİLİŞİM TEKNOLOJİLERİ ALANI                                        | ~                                                                         |                                       |                 |
| Grup Tanımlama<br>Grup Adı                                                      |                                                                      |                                                                           | Kaydet                                |                 |
| <ul> <li>Grup adı kısmır<br/>işlem tekrar ed</li> <li>Grup adında dü</li> </ul> | nı istenildiği gibi isimlendirerek H<br>ilir.<br>üzeltme yapmak için | <aydet her<br="" simgesi="" tıklanır.="">simgesi, grubun tamamını</aydet> | r oluşturulan grup içi<br>silmek için | n bu<br>simgesi |

B. YÜZ YÜZE DERSE ÖĞRETMEN VE ÖĞRENCİ SEÇİMİ:

Bilgi Düzenleme menüsü altındaki

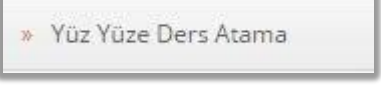

alt menüsü seçilir.

 Açılan ekranda; dönemi, alan/bölümü, yüz yüze grubu, bu grupta okutulacak dersi, yüz yüze ders dönemi, kredi ve bu dersi okutacak öğretmen seçilerek listelenir. Yüz yüze ders atama ekranında, lise diplomalı olarak kayıt yaptıranlar hariç, İmam Hatip Aları dersleri 1. Dönemden itibaren, diğer alanlara ait dersler 3. Dönemden itibaren seçilebilir. Lise diplomalı öğrenciler için ayrı grup oluşturularak dönem kısıtlaması olmadan, derse öğrenci ve öğretmen ataması yapılabilir.

| önem, Alan / Bölüm, Grup ve Y | üz Yüze Ders Bilgileri |                     |          |   |
|-------------------------------|------------------------|---------------------|----------|---|
| Dönem                         | :                      | )                   |          |   |
| Alan / Bölüm                  | :                      |                     | <b>~</b> |   |
| Yüz Yüze Grup                 | :                      |                     |          |   |
| Yüz Yüze Ders                 | :                      | Yüz Yüze Öğretmen   | : 0,     | ~ |
| Yüz Yüze Ders Dönem           | :                      | Yüz Yüze Ders Kredi | :        |   |

Çıkan listede, seçilen bu dersi almamış öğrenciler görülür. İlgili öğretmenden bu dersi alacak öğrenciler seçilerek Kaydet simgesi tıklanır.

| Yüze Ders Alabilecek Öğrenciler |                                         |            |               |       |                                                        |                     |  |
|---------------------------------|-----------------------------------------|------------|---------------|-------|--------------------------------------------------------|---------------------|--|
|                                 |                                         | Kaydet     |               |       |                                                        |                     |  |
| SIRA                            | OKUL                                    | ÖĞRENCİ NO | AD SOYAD      | DURUM | KAYIT TIPI                                             | ALAN DAL            |  |
| SIRA                            | OKUL                                    | ÖĞRENCİ NO | AD SOYAD      | DURUM |                                                        | ALAN DAL            |  |
| 1                               | MESLEKİ AÇIK ÖĞRETİM LİSESİ-4<br>YILLIK | 2222222222 | MÜCAHİT ÇEKİÇ | AKTİF | LİSE ARASINIF,<br>TASDİKNAME, ÖĞRENCİ<br>DURUM BELGESİ | AĞ İŞLETMENLİĞİ 🔽   |  |
| 2                               | MESLEKİ AÇIK ÖĞRETİM LİSESİ-4<br>YILLIK | 2222222223 | ESİN YILDIZ   | AKTİF | LİSE ARASINIF,<br>TASDİKNAME, ÖĞRENCİ<br>DURUM BELGESİ | BİLGİSAYAR TEKNİK : |  |

• Seçilen derse ait öğrenci listesi ister Excel ortamında istenirse de yazdırılarak öğretmene teslim edilir.

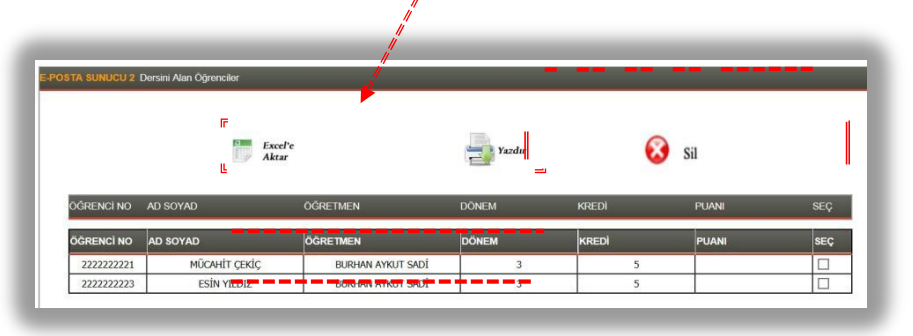

- Yüz yüze ders atama işlemi her dönem başında o dönemde okutulacak bütün dersler için ayrı ayrı yapılır.
- Eski sistemde öğretmensiz yapılan ders atamalarının yeni sisteme göre güncellenebilmesi için önceki atamaların iptal edilmesi gerekmektedir. Grup listelerinizi alınız ve atamaları siliniz.

#### C. YÜZ YÜZE PUAN GİRİŞİ:

• Yüz yüze ders okutan öğretmenler, sisteme tanımlanmış kullanıcı adı ve şifreleri ile giriş yaptıklarında aşağıda açılan ekranda alan/bölümü, dönemi, grubu ve okuttuğu dersi seçip listeler.

| Öğrenci Arama                               | Okul Alan /Bölüm ve Ders Bi    | Igileri |                        |                             |   |
|---------------------------------------------|--------------------------------|---------|------------------------|-----------------------------|---|
| Kallanıcı Adr: HASAN<br>AÇIK OĞRETIM LİSESİ | Alan / Bölüm<br>Dönem          | :       | V                      |                             |   |
| ILGÎ DÛZENLEME 😑                            | Yüz Yüze Grup<br>Yüz Yüze Ders | :       | Yüz Yüze Ders Öğretmen | F : (HASAN ARSLAN (Yüzyüze) | L |

Puanı girilecek dersi dönem içerisinde alan öğrencilerin listesi aşağıdaki şekilde gelir.

|            | 4115          | : (BİLİŞİM T        | EKNOLOJİLERİ ALA | NI           | V                   |              |               |               |        |  |
|------------|---------------|---------------------|------------------|--------------|---------------------|--------------|---------------|---------------|--------|--|
| önem       |               | : 2015-1            |                  | $\checkmark$ |                     |              |               |               |        |  |
| liz Yüze G | Srup          | : ((2015-1) A       | - DENEME GRUBU   | ~            |                     |              |               |               |        |  |
| üz Yüze D  | )ers          | : ELEKTRON          | IİK UYGULAMALARI | [1           | Yüz Yüze D          | ers Öğretmen | : (HASAN ARSI | LAN (YüzYüze) | $\sim$ |  |
|            |               |                     |                  |              |                     |              | 📑 Liste       | ale           |        |  |
|            |               |                     |                  |              |                     |              |               |               |        |  |
| 023 - ELEK | CTRONIK UYGUL | AMALARI 1 Dersini A | lan Öğrenciler   |              |                     |              |               |               |        |  |
|            |               |                     |                  |              |                     | Ex           | cel'e         |               |        |  |
|            |               |                     |                  |              |                     | Ak           | tar           |               | Kaydet |  |
| SIRA       | ÖĞRENCİ NO    | ADI SOYADI          | DÖNEM            | KREDİ        | GRUP                | PUAN         | BAŞARILI      | DERS DURUM    | U      |  |
| Din Gra    |               |                     |                  | - 10         | New York            |              | DAGADILL      |               |        |  |
| SIRA       | ÖĞRENCİ NO    | ADI SOYADI          | DÖNEM            | KREDİ        | GRUP                | PUAN         | BASAKILI      | UERO UURU     | WU     |  |
| SIRA       | ÖĞRENCİ NO    | ADI SOYADI          | DÖNEM            | KREDİ        | GRUP<br>(2015-1) A- | PUAN         | BAŞAKILI      |               |        |  |

- Bu ekrana öğrencilerin dönem sonu oluşan puanları girilir. Başarılı mı kısmından Evet ya da Hayır seçilir. Ders durumu kısmından ise sadece devamsızlıktan başarısız olan öğrencilerin durumu girilir.
   Tüm işlemler bittikten sonra kaydet simgesi tıklanır.
- Derse ait tüm puanlar girildikten sonra bir çıktısı onaylanarak Okul/Kurum müdürlüğüne teslim edilir.
- Öğretmenler tarafından sisteme girilen ve kaydedilen puanlar değiştirilemez. Değişiklikler

okul/kurum yetkilisi tarafından Bilgi Düzenleme menüsü altındaki » Yüz Yüze Not Girişi (Öğrenci) alt menüsünden yapılır.

- Denklik ve diğer ders durumları okul idaresi tarafından düzenleneceğinden ders durumu kısmında devamsızlık hariç hiçbir seçenek kullanılmaz. Dönem başında herhangi bir denklik belgesiyle başarılı sayılan öğrenciler bu listelerde çıkmamalıdır. Çıktığı takdirde okul idaresine başvurulur.
- Dönem içerisinde yapılan yazılı, performans, proje vb. puanlar öğretmenler tarafından kayıt altına alınıp okul idaresine dönem sonu teslim edilir.